## **オーティコンリモートケアアポイントメント**を 活用いただくために

本ガイドラインはお客様がリモートケアでのフォローアップのための アポイントメントを活用いただくためのガイドです。 「リモートケア取扱説明書」を併せて参照ください、またお客様の補聴器担当者 (補聴器専門家) へ詳細についてご相談ください。

- 静かで心地よく座ってセッションが受けられる場所をお選
  リモートケアにご利用いただく携帯機器を安定して、縦置 びください。
   きできる場所で、補聴器担当者がお客様の顔を良く見える
- 準備チェックリスト(本ガイドラインの裏面)の内容を確認く ださい。
- 安定したインターネット環境(Wi-Fi環境からの接続を推奨) で接続速度が1Mbit/秒以上の環境のある場所を選んでく ださい。
- もし遠隔での調整を特定の場所(レストラン、職場、家の特定の場所)で行うことが必要であれば、その場所でリモートケアを受けるようにしてください。
- 可能であれば、微調整の変化がすぐに分かるようにご家族 または身近な方にセッションへの同席をご依頼ください。

- リモートケアにご利用いただく携帯機器を安定して、縦置 きできる場所で、補聴器担当者がお客様の顔を良く見える 位置に置いてください。トラブルシューティング時などに対 応できるよう両手がふさがらないフリーな状態でセッショ ンをお受けください。
- お客様がお使いの携帯機器がリモートケアに対応している 機器であることを確認してください。

技術要件: 安定したインターネット接続環境及び、iOS 機器では iOS 12 以上また Android機器 のでOS バージョン8.0以上の一部器種。互換性に関する詳細は www.oticon.co.jp/ compatibilityを参照ください。

オーティコンリモートケアは、オーティコン補聴器の下記の器種のうちブルートゥース通信機能 搭載のもの:オープンS、オープン (FW6.0以上)、エクシード、オープンプレイ、エクシードプレ イ、シヤ、およびルビー

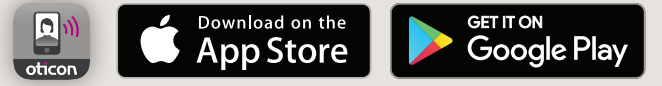

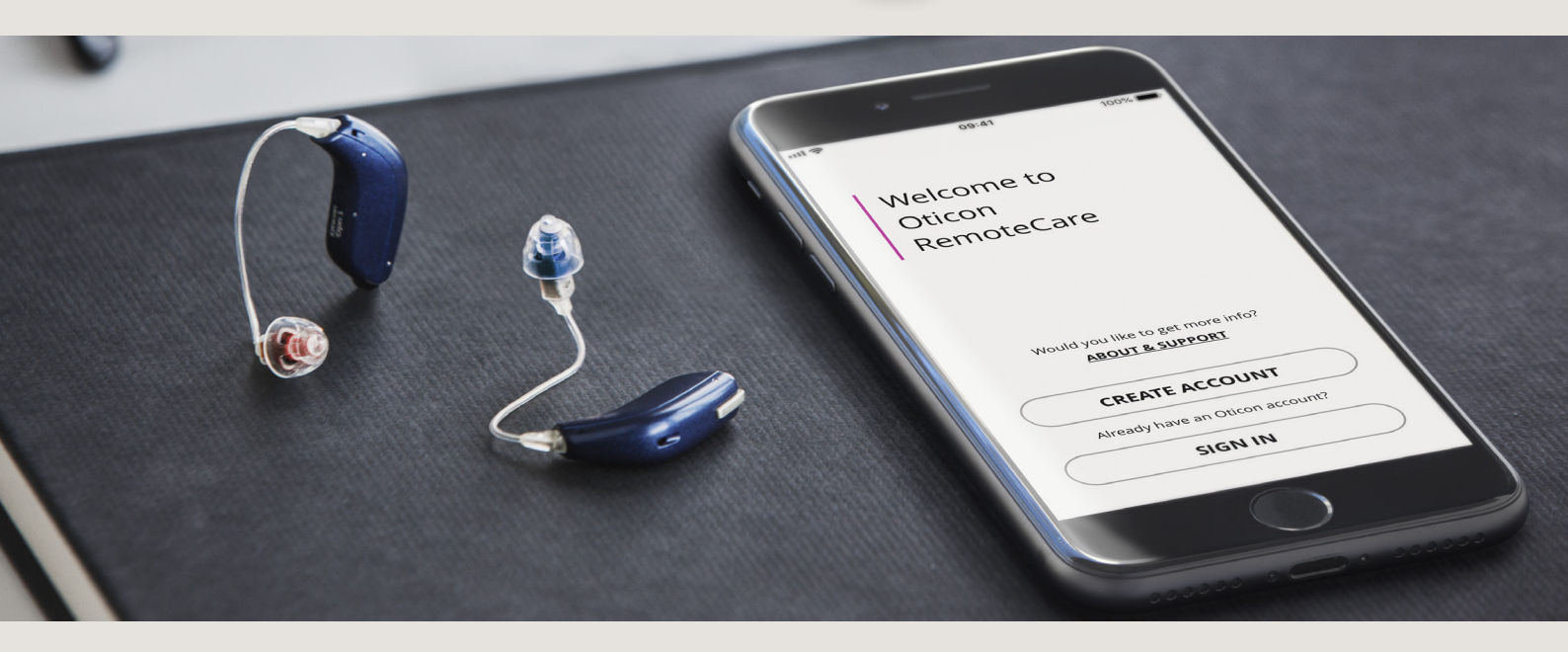

リモートケアとの接続中は以下の操作を行わないでください:

- 補聴器を携帯機器から5m以上離す
- 補聴器の電源をオフにする(電池ドアを開ける、または充電 器にセットする)
- 携帯機器のBluetooth<sup>®</sup>通信をオフにする
- 携帯機器または補聴器(ボタン長押し)の機内モードをオン にする
- リモートケアアプリを終了する、または他のアプリに切り替える(これによりセッションは直ちに終了します)
- ・ 補聴器を携帯機器から切断する
- Wi-Fiとデータ通信を切り替える

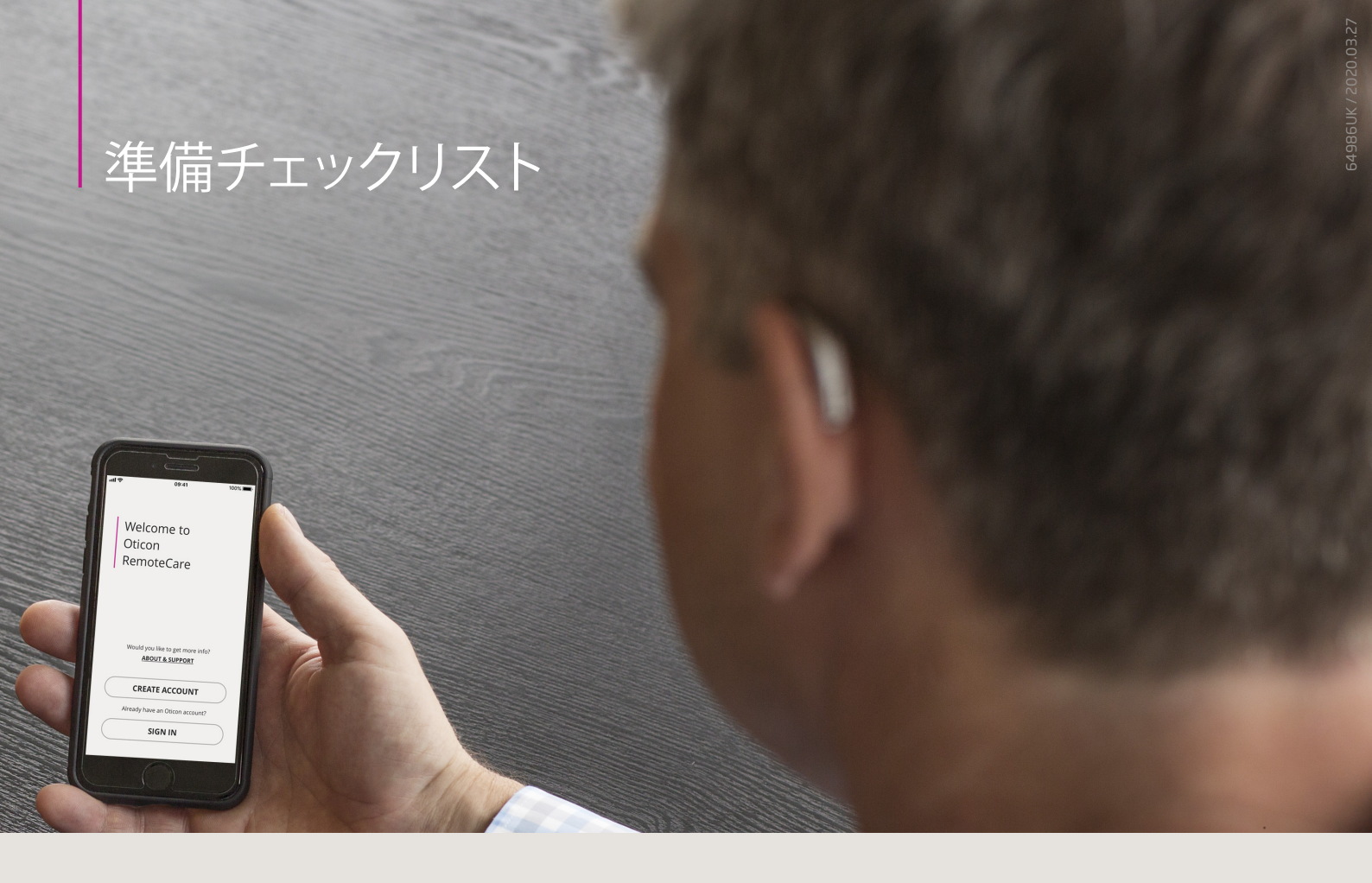

## これらのステップはオーティコンリモートケアアポイントメントのご使用にあたって非常に重要です。

- お使いの携帯機器のブルートゥース通信が「オン」になって
  リモートケアアプリを立ち上げて、ログイン(サインイン) いることを確認ください。
- 携帯機器を電源につなぐか、フル充電がされていることを
  ログイン後アプリ画面に表示されるステップにしたがって、 確認ください。
- 新しい電池を入れる、また充電式補聴器の場合は、フル充 電になっていることを確認ください。
- Wi-Fiまたはデータ通信の速度が1/1Mbit/sec以上あること を確認。
- 補聴器と携帯機器がペアリングされていることを確認の上、 もしペアリングされていない場合は、ペアリングを行ってく ださい。

- 情報を入力してください。
- 「待合室」まで進んでください。補聴器担当者(補聴器専門 家)がセッションをスタートし、お客様のアプリ画面にアクセ スするまでお待ちください。
- もし接続がうまくいかない場合は、リモートケアアプリが解 決の提案をします。それでも解決されない場合には、補聴 器担当者までお問合せください。

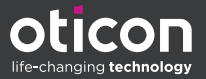

Apple、Appleのロゴ、iPad、iPhone、iPod Touchは、米国および他の国々で登録された Apple Inc.の商標です。App StoreはApple Inc.のサービスマークです。 Android および Android ロゴ、Google Playおよび Google Play ロゴは、Google Inc.の 商標または登録商標です。